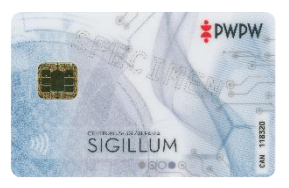

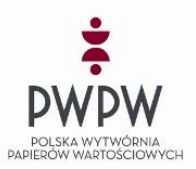

# SKRÓCONA INSTRUKCJA AKTYWACJI KARTY BLUE

## Pierwsze kroki po odebraniu podpisu kwalifikowanego na karcie

# (zainstaluj – zaloguj – aktywuj)

Szanowny Użytkowniku certyfikatów CUZ Sigillum, dziękujemy za zakup naszych produktów.

Otrzymałeś certyfikat na nowej karcie. Przed pierwszym użyciem koniecznie musisz ją aktywować oraz nadać kody PUK i PIN, dzięki czemu będziesz mógł w pełni korzystać z zakupionego certyfikatu.

Aktywacja oznacza również, że karta wcześniej nie była użyta przez żadnego innego użytkownika.

### Warunki niezbędne do aktywacji karty:

- 1) Karta z certyfikatem + czytnik
- 2) Dostęp do skrzynki mailowej, której adres mailowy został przez Ciebie podany podczas wypełniania kuponu (formularza w EPR z Twoimi danymi)
- 3) Dostęp do systemu EPR (należy zalogować się na swoje konto: https://sigillum.pl/)
- 4) Zainstalowaną najnowszą wersję oprogramowania Sigillum Manager (do obsługi kart Blue)

### Weryfikacja otrzymanej karty:

- 1) Pobierz i zainstaluj program Sigillum Manager, gdyż jest on niezbędny do weryfikacji i aktywacji karty "BLUE".
- 2) Wybierz, w zależności od posiadanego systemu, wersję programu **Sigillum Manager** dostępną w zakładce "Pliki" na stronie <u>https://sigillum.pl/pliki</u> i zainstaluj ją na swoim komputerze.
- 3) Po zainstalowaniu programu i włożeniu karty do czytnika, dla nowej karty zostanie wyświetlony komunikat:

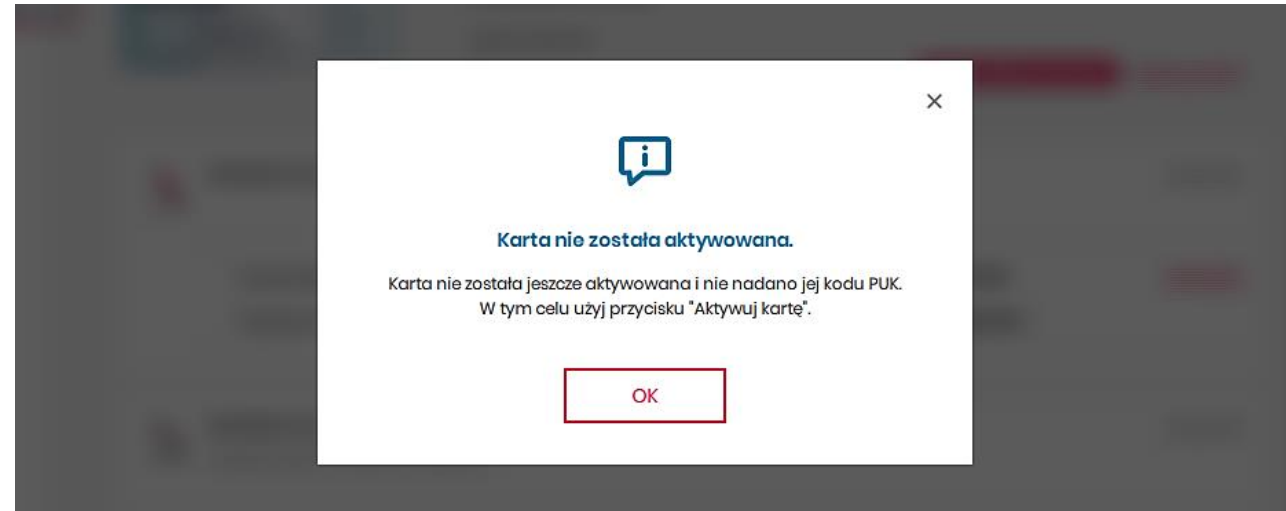

Oznacza to że karta jest całkowicie nowa i należy dokonać jej aktywacji. Możesz wyjąć kartę.

### Aktywacja karty:

- 4) Wejdź na stronę <u>https://sigillum.pl/</u> i zaloguj się na swoje konto z którego wypełniałeś kupon.
  - a. Przejdź do zakładki "**Twoje karty**" i sprawdź wyświetlony numer z otrzymaną w Punkcie Rejestracji.
  - b. W przypadku zgodności numerów naciśnij przycisk "Aktywuj kartę"

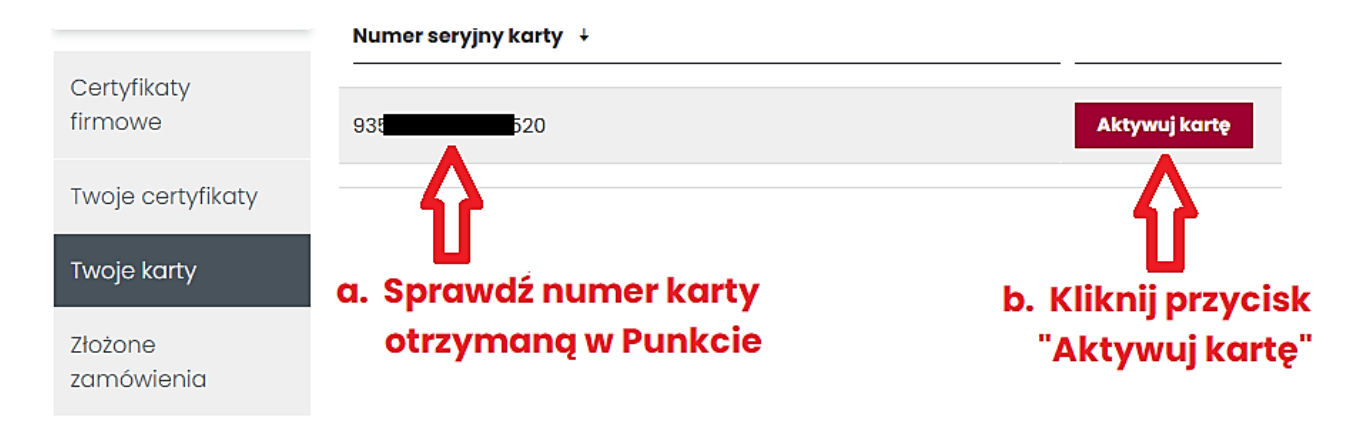

- 5) Zostanie wyświetlony przycisk do wysłania maila z kodem. Ten kod posłuży do aktywacji.
  - Naciśnij przycisk "Wyślij mail z kodem" (na Twój adres mailowy, ten z którego wypełniałeś kupon, zostanie wysłany kod weryfikacyjny niezbędny do wyświetlenia PIN-u aktywacyjnego

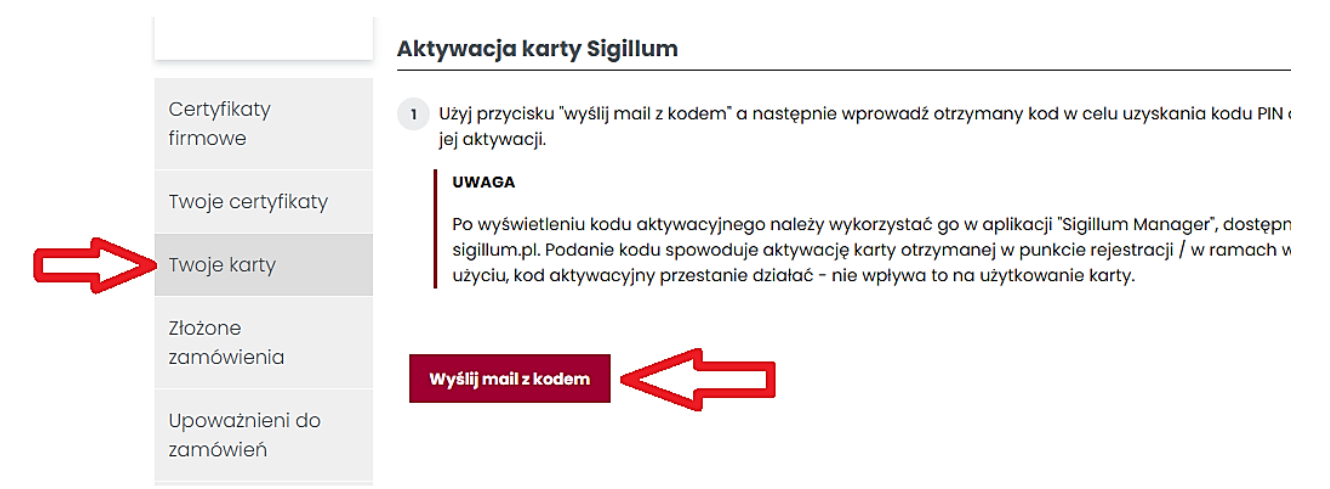

- d. Po otrzymaniu na swój adres mailowy kodu, należy go wpisać i zatwierdzić klikając w przycisk: "**Zatwierdź kod i wyświetl PIN aktywacyjny**":
- 1 Użyj przycisku "wyślij mail z kodem" a następnie wprowadź otrzymany kod w celu uzyskania kodu PIN dla karty w celu jej aktywacji.

#### UWAGA

Po wyświetleniu kodu aktywacyjnego należy wykorzystać go w aplikacji "Sigillum Manager", dostępnej na stronie sigillum.pl. Podanie kodu spowoduje aktywację karty otrzymanej w punkcie rejestracji / w ramach wysyłki. Po użyciu, kod aktywacyjny przestanie działać – nie wpływa to na użytkowanie karty.

Wyślij mail z kodem

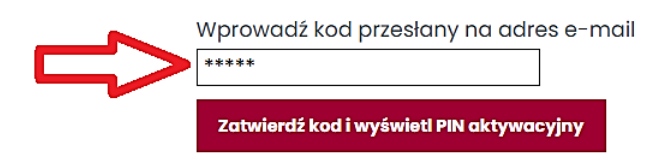

e. Po poprawnym wprowadzeniu zostanie wyświetlony PIN ANTYWACYJNY:

#### Aktywacja karty Sigillum

1 Użyj przycisku "wyślij mail z kodem" a następnie wprowadź otrzymany kod w celu uzyskania kodu PIN dla karty w celu jej aktywacji.

#### UWAGA

Po wyświetleniu kodu aktywacyjnego należy wykorzystać go w aplikacji "Sigillum Manager", dostępnej na stronie sigillum.pl. Podanie kodu spowoduje aktywację karty otrzymanej w punkcie rejestracji / w ramach wysyłki. Po użyciu, kod aktywacyjny przestanie działać - nie wpływa to na użytkowanie karty.

### PIN Aktywacyjny należy wprowadzić w programie Sigillum Manager

#### Uwaga:

- 1. otrzymany na maila kod ważny jest 10 minut. Jeśli straci ważność możesz przesłać kolejny.
- 2. koniecznie zapamiętaj a nawet zapisz sobie PIN aktywacyjny kartę.

Włóż kartę do czytnika. Zostanie wyświetlony komunikat o treści "Karta nie została aktywowana":

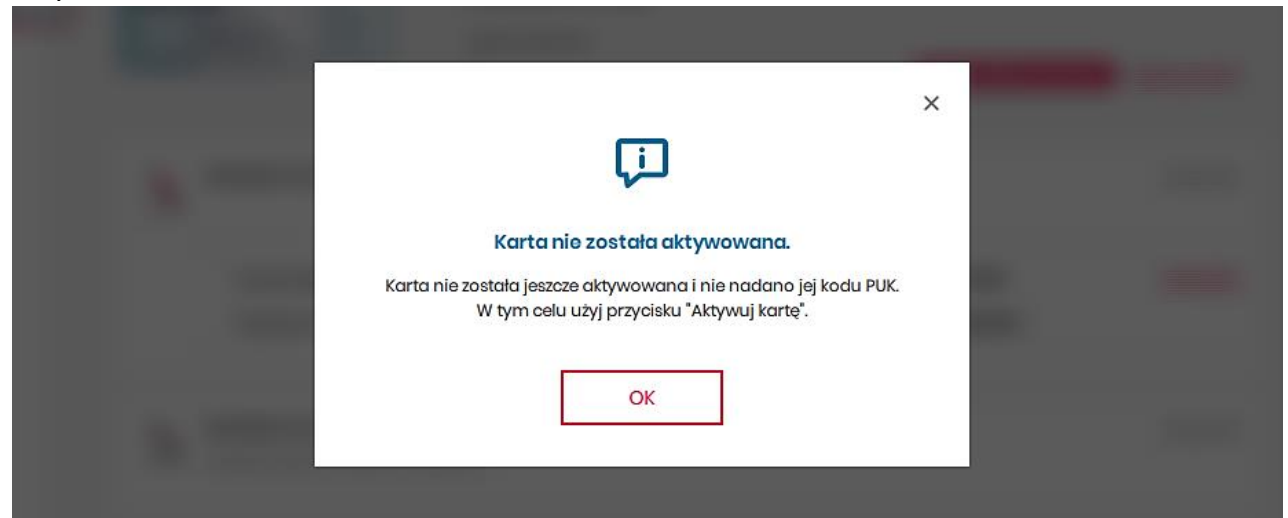

Po kliknięciu przycisku [OK] widoczne będą miejsca 1 - 4 do aktywacji. Należy wykonać wszystkie cztery kroki, tj.:

- 1. Aktywuj kartę
- 2. Nadaj PIN (dla kontenera na certyfikaty kwalifikowane)
- 3. Nadaj PIN (dla kontenera na certyfikaty niekwalifikowane)
- 4. Nadaj PIN (dla kontenera na certyfikaty do uwierzytelniania)

|  |        | 2 *Pwpw                                                             | Karta kryptograficzna Sigillum<br>Numer seryjny karty |                                      | -                          |          |
|--|--------|---------------------------------------------------------------------|-------------------------------------------------------|--------------------------------------|----------------------------|----------|
|  | s<br>S | Kontener na certyfikaty kwalifikowane (1)                           | Liczba kontenerów<br>3<br>lifikowane (1)              | Karta niaktywowana                   | Aktywuj karte<br>Nadaj PIN | 1.<br>2. |
|  | هر.    | Podmiot: <b>I</b><br>Wystawca: <b>CUZ Sigillum -</b>                | 2<br>QCA1                                             | Ważny do <b>12.04.2026</b><br>S/N: € | <u>Szczegóły</u>           |          |
|  | leg .  | Kontener na certyfikaty niek<br>Kontener obecnie nie zawiera certyf | <b>walifikowane</b><br>Ikatów                         |                                      | <u>Nadaj PIN</u>           | 3.       |
|  | R      | Kontener na certyfikaty do u<br>Kontener obecnie nie zawiera certyf | <b>wierzytelniania</b><br>ikatów                      |                                      | Nadaj PIN                  | 4.       |

### Szczegóły aktywacji:

Po kliknięciu przycisku "**Aktywuj kartę**" zostaniesz poproszony o wprowadzenie PIN aktywacyjnego i podanie wymyślonego przez siebie kodu PUK. PIN aktywacyjny to ten który został wyświetlony w systemie EPR (patrz punkt 5e niniejszej instrukcji).

- 1. Zapoznaj się z komunikatem o aktywacji karty, a następnie naciśnij przycisk "OK"
- 2. Naciśnij przycisk "Aktywuj kartę" (nr 1 na poprzednim screenie)
- 3. Aktywuj kartę poprzez nadanie kodu PUK:
  - naciśnij przycisk "Aktywuj kartę"
  - ✓ podaj PIN aktywacyjny wyświetlony na Twoim koncie, na stronie <u>https://sigillum.pl/</u>
  - ✓ nadaj nowy kod PUK (8 cyfr)
  - ✓ powtórz kod PUK
  - ✓ naciśnij przycisk "Nadaj PUK"
  - ✓ zapisz i zachowaj w bezpiecznym miejscu kod PUK
- 4. **Nadaj kody PIN** tę operację należy powtórzyć dla kodu PIN w każdym kontenerze, jak to zostało oznaczone na powyższym screenie punktami 2-4
  - ✓ naciśnij przycisk "Nadaj PIN"
  - ✓ podaj **PIN aktywacyjny** pobrany ze strony <u>https://sigillum.pl/</u>
  - ✓ nadaj nowy kod PIN (6-8 cyfr)
  - ✓ powtórz PIN
  - ✓ naciśnij przycisk "Nadaj PIN"
  - zapamiętaj kod PIN (będziesz go podawał za każdym razem używając karty)

| Nadanie Pli | N−U Pozostało prób: 3                     |        | ×                    |  |
|-------------|-------------------------------------------|--------|----------------------|--|
| Wprowadź Pl | ao kontenera kwalilikowa<br>N aktywacyjny | anego. | _                    |  |
| •••••       |                                           |        |                      |  |
|             |                                           |        |                      |  |
| Powtórz now | y PIN                                     | F      | odaj od 6 do 8 cyfr. |  |
|             |                                           |        |                      |  |
|             | Nadaj PIN                                 | Anuluj |                      |  |
|             |                                           |        |                      |  |

UWAGA:

CUZ Sigillum nie przechowuje kodów PUK i PIN. Jeśli ich zapomnisz nie pomożemy Ci ich odzyskać.

Jeśli nie zostały nadane kody PIN do wszystkich kontenerów, wówczas przy każdorazowym włożeniu karty do czytnika, oprogramowanie wyświetli komunikat:

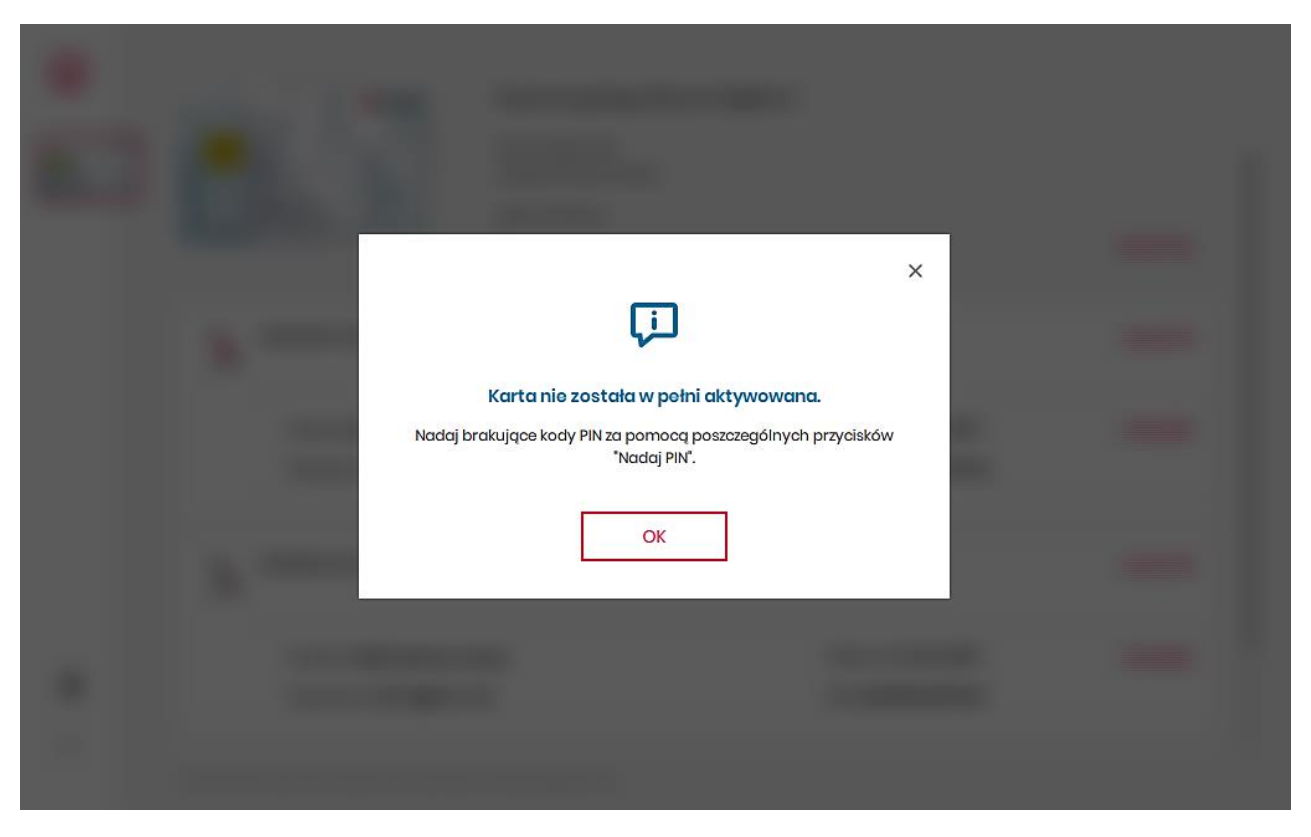

Na poniższym przykładzie nie został aktywowany kontener do certyfikatu uwierzytelnienia (nieobowiązkowy), stąd komunikat ostrzegawczy:

|   | PWPW<br>SIGILLUM<br>PROPERTY |                                                                        | Karta kryptograficzna Sigillum<br>Numer seryjny karty<br>Liezba kontenerów<br>3 |                                             | _ C ×                  |
|---|------------------------------|------------------------------------------------------------------------|---------------------------------------------------------------------------------|---------------------------------------------|------------------------|
|   | Ś                            | Kontener na certyfikaty kwalifikowane (1)                              |                                                                                 | Watny do 12 04 2027                         | Zmień PIN<br>Szczegóły |
|   | <i>b</i> y                   | Wystawca: CUZ Sigillum -                                               | QCA1<br>valifikowane (1)                                                        | S/N: 6                                      | Zmień PIN              |
|   |                              | Podmiot: F<br>Wystawca: CUZ Sigillum C                                 | z                                                                               | Ważny do <b>12.04.2027</b><br>S/N: <b>5</b> | <u>Szczegóły</u>       |
| • | Ŕ                            | Kontener na certyfikaty do un<br>Kontener obecnie nie zawiera certyfil | <b>vierzytelniania</b><br>katów                                                 | PIN nioakt                                  | ywny Nadaj PIN         |

### Ważne informacje

- 1. Zapamiętaj nadane przez siebie kody PIN i PUK i nikomu ich nie udostępniaj (jeśli je przechowujesz, rób to w bezpiecznym miejscu, z dala od osób trzecich)
- 2. Posiadając swój dotychczasowy PUK lub PIN, zawsze możesz go zmienić.
- 3. Jeśli zablokujesz kod PIN, możesz go odblokować w oprogramowaniu przy użyciu kodu PUK.
- 4. Jeśli zapomniałeś swojego kodu PUK, CUZ Sigillum nie pomoże Ci go odzyskać. W takim przypadku, po zablokowaniu karty, zapraszamy do zakupu nowej.
- Podpis złożony certyfikatem kwalifikowanym niesie konsekwencje podpisu odręcznego.
  Oznacza to, że każdy plik podpisany elektronicznie przy użyciu takiego certyfikatu, jest tak samo ważny, jakbyś go podpisał własnoręcznie.